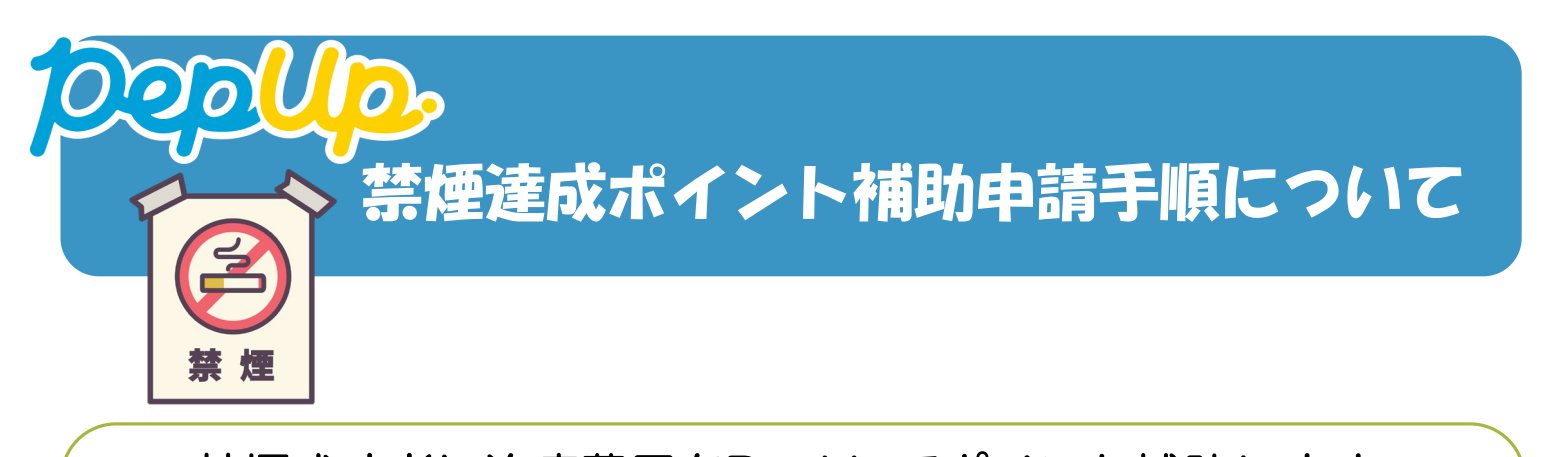

~禁煙成功者に治療費用をPepUpでポイント補助します~
 【対象者】20歳以上の被保険者
 【ポイント申請期限】
 ⇒ 年度末3月31日 PepUp上での申請分まで
 ◆上限10,000ポイント (1年度で1回限り)

| ① 医療機関を受診 または 薬局<br>で禁煙補助薬を購入                                               | 【対象のコース】<br>・ 禁煙外来コース<br>・ 禁煙補助薬コース(ニコチンパッチ・ニコチン<br>ガム等)                                                                                       |
|-----------------------------------------------------------------------------|----------------------------------------------------------------------------------------------------|
| ② 禁煙治療開始~禁煙治療終了<br>(卒煙)                                                     | 卒<br>理証書<br>shtillettertint<br>lerent                                                                                                    |
| <ul> <li>③ 禁煙治療終了後、1か月間禁煙<br/>を継続した時点から3か月以内に</li> <li>PepUp上で申請</li> </ul> | <ul> <li>【以下、3点は事前に写真を撮影する】</li> <li>・禁煙サポート(費用補助)申請書 兼 禁煙<br/>証明書の記入、押印分</li> <li>・卒煙証明書(医療機関発行のものがある場合)</li> <li>・領収書(本人名義)、診療明細書</li> </ul> |
| ④ PepUpにログインし、「各種<br>申請」をクリックする                                             | ▲ファートフナンの提合 ▲ハギアプリの提合                                                                                                    |
| PPCの少の方<br>PPC PPC PPC PPC PPC PPC PPC PPC PPC PP                           |                                                                                                    |

| ⑤「禁煙達成ポイント補助申請」の<br>申請フォームで必要事項を入力し、<br>写真を添付する                  | Pacific     Control       With and and and and and and and and and and                                                                                                    |
|------------------------------------------------------------------|----------------------------------------------------------------------------------------------------|
| ⑥申請内容を確認し、「申請ボタ<br>ン」をクリックする。申請を送信し<br>た旨の「申請送信メール」が送付さ<br>れる    | Image: Second second secon |
| ⑦申請後は「承認待ち」の状態になり、内容の不備がある場合は、「差し戻しメール」が送付されるので、内容確認・修正の上、再申請をする | <b>差戻しメール</b>                                                                                                    |
| ⑧申請内容が決裁されると、「決裁<br>完了メール」が届くので受信したら<br>完了                       | <ul> <li>決裁完了メール</li> <li>シートル</li> <li>(タイトル) 補助金申請決裁定了の件</li> <li>補助金申請決裁定了のようにあって、</li> <li>ご連絡いたします。</li> <li>申請介容を確認する</li> <li>http://pepup.il/e/xxxxxxx</li> </ul>                                                                                                    |
| ⑨PepUpポイントは申請した月の 翌月中に付与                                         |                                                                                                    |

**クロしし**の登録がまだお済みでない方は、先にご登録ください。

※新規登録には事前に配付している「本人用確認コード」の入力が必要です。 (注)メールで利用登録案内が配信された方はメールに記載の手順で登録してください。 「本人用確認コード」がわからない方、紛失した方は再発行しますので、下記のURLも しくはQRコードにアクセスし「Pep Up本人確認用コード再発行申請フォーム」に必要 事項を入力の上、送信ください。

 $http://www.hitzkenpo.or.jp/application/health\_campaign\_b.html$ 

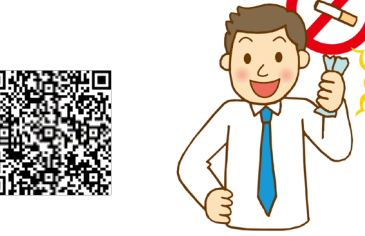

日立造船健康保険組合 06-6569-7065